# THE SOFTWARE PLATFORM PROVIDER

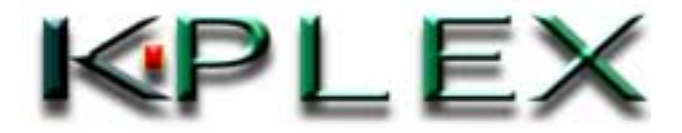

Copyright© 2000-2003 K-Plex Inc. All rights reserved

Page 1

# **Table of Contents**

| 1 Introduction       2         2 System Requirements       2         2.1 Hardware       2         2.2 Software       2 | 2 |
|----------------------------------------------------------------------------------------------------|---|
| 2 System Requirements                                                                                                  | 3 |
| <ul><li>2.1 Hardware</li></ul>                                                                                         | 4 |
| 2.2 Software                                                                                                    | 4 |
|                                                                                                    | 4 |
| 3 Installation                                                                                                    | 5 |
| 3.1 Custom Installation                                                                                                | 9 |
| 3.2 Ready To Install                                                                                                   | 2 |
| 3.3 InstallShield Wizard Completed13                                                                                   | 3 |
| 4 Uninstall                                                                                                    | 4 |
| 5 Glossary                                                                                                    | 0 |

# 1 Introduction

The PlexServer SDK 2.0 Setup wizard automatically installs the PlexService SDK Documentations, Tools, and Sample Source Codes on your computer. The Setup wizard creates a PlexServiceSDK folder in the K-Plex installation folder (K-Plex folder under Program Files folder as default), decompresses files from the PlexService SDK release media and copies them to this folder on your hard disk, registers the dlls, and adds PlexService SDK folder and its program icons in the Windows Start Menu\Programs folder. The Setup wizard creates the program-item icons for:

#### **Program-Item Icons**

- ➢ Read Me
- Development Guide
- Test Tool (Query and Klip)
- Test Tool (Collab)
- Test Tool (Log)
- ➢ Test Tool (ACL)
- > Test Tool (Configuration Information)
- ➢ Test Tool (Klip 1.1)
- Test Tool (Lock)
- Test Tool (Klip Resource DB)
- ➢ Test Tool (SOAP 2.0)
- Test Tool #2 (SOAP 2.0)

# 2 System Requirements

PlexService SDK requires the following minimum hardware and software in order for them to work properly:

# 2.1 Hardware

- ➢ 400 Mhz Pentium II.
- ➢ 256 MB RAM.
- ▶ 10 MB free disk space.
- > TCP/IP Network connection with Internet access.
- > VGA display and adapter.

# 2.2 Software

- ▶ Windows 2000 with Service Pack 1 or later.
- > Visual Studio 6.0 with Service Pack 5 or later.

# 3 Installation

K-Plex distributes the InstallShield Setup wizard to automate the installation process of the PlexService SDK. Here are the instructions for installing PlexService SDK:

To Install PlexService SDK:

- Run the **Setup.exe** from the PlexService SDK release media (CD-ROM).
- When the **Welcome** window appears, click on the **Next** button.

Welcome Window

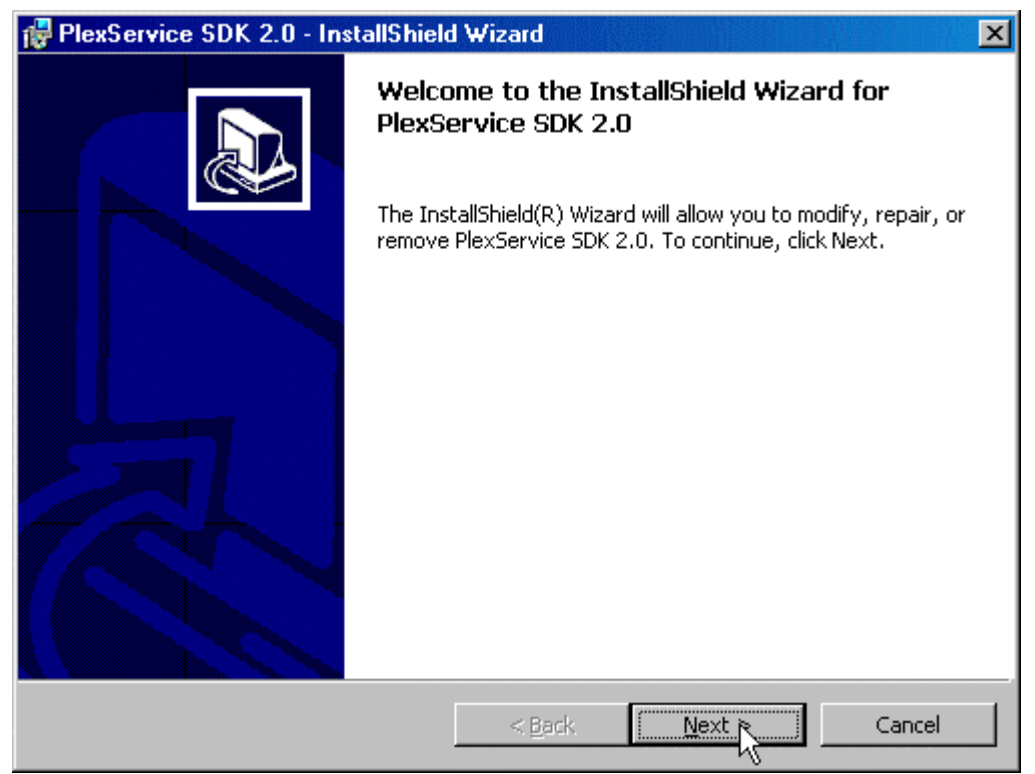

- Read the License Agreement.
- If you are agreed with the terms and conditions, select **I accept the terms in the license agreement**.

Otherwise, select I do not accept the terms in the license agreement.

License Agreement Window

| 🙀 PlexService SDK 2.0 - InstallShield Wizard                                                                                                    | × |
|----------------------------------------------------------------------------------------------------|---|
| License Agreement Please read the following license agreement carefully.                                                                                                    | 3 |
| ADDITIONAL LICENSE TERMS FOR:<br>K-PLEX PLEXSERVICE SOFTWARE DEVELOPMENT KIT,<br>VERSION 2.0                                                                                                    | ] |
| If you install the package or use the PLEXSERVICE Software<br>Development Kit ("PSDK"), the following additional license terms<br>("Additional Terms") will apply. The Additional Terms supplement or<br>modify the terms of the Software License Agreement for PLEXSERVICE<br>(the "Agreement"). Capitalized terms not defined in these Additional Terms | ] |
| <ul> <li>I accept the terms in the license agreement</li> <li>I do not accept the terms in the license agreement</li> </ul>                                                                                                    |   |
| InstallShield Cancel                                                                                                    |   |

• Click on the **Next** button to continue or to exit the installation.

- Enter the User Name, Organization, and Product Key in the Customer Information window.
- If this installation is only for you, select **Only for me** in **the Install this application for** option or select **Anyone who uses this computer (all users).**

**Customer Information Window** 

| 🚏 PlexService SDK 2.0 - InstallShield Wizard                                               | ×      |
|--------------------------------------------------------------------------------------------|--------|
| Customer Information<br>Please enter your information.                                     |        |
| User Name:                                                                                 |        |
| Organization:                                                                              |        |
| Product Key:<br>                                                                           |        |
| <ul> <li>Anyone who uses this computer (all users)</li> <li>Only for me (casun)</li> </ul> |        |
| InstallShield                                                                              | Cancel |

• Click on the **Next** button to continue.

• Select the setup type in the **Setup Type** window and click on the **Next** button.

| PlexService                                                                                                    | SDK 2.0 - InstallShield Wizard                                                                                        |
|----------------------------------------------------------------------------------------------------|----------------------------------------------------------------------------------------------------|
| Setup Type                                                                                                    |                                                                                                    |
| Choose the se                                                                                                    | stup type that best suits your needs.                                                                                 |
| Please select                                                                                                    | a setup type.                                                                                                    |
| • Complet                                                                                                    | e                                                                                                    |
| 1                                                                                                    | All program features will be installed. (Requires the most disk space.)                                               |
|                                                                                                    |                                                                                                    |
| C Cu <u>s</u> tom                                                                                                    |                                                                                                    |
| 1 de la calega de la calega de | Choose which program features you want installed and where they<br>will be installed. Recommended for advanced users. |
|                                                                                                    |                                                                                                    |
|                                                                                                    |                                                                                                    |
| nstallShield                                                                                                    |                                                                                                    |
|                                                                                                    | < <u>B</u> ack <u>N</u> ext X                                                                                         |

• For complete installation, skip the **Custom** option and go to the **Ready to Install the Program** window.

## 3.1 Custom Installation

Custom Installation gives you the option to remove the source code samples. It also has the option to change the destination folder.

#### To Remove the Source Code Samples:

- Click on the down arrow on the left of the **Samples** to get a drop down option list.
- Select This feature will not be available option from the drop down option list.

#### Custom Setup Window

| 🙀 PlexService SDK 2.0 - InstallShield Wizard                           | ×                                             |
|------------------------------------------------------------------------|-----------------------------------------------|
| <b>Custom Setup</b><br>Select the program features you want installed. |                                               |
| Click on an icon in the list below to change how a feature             | e is installed.                               |
| SDK<br>Samples                                                         | This feature requires 0KB on your hard drive. |
| Install to:                                                            |                                               |
| TostellShield                                                          | <u>Change</u>                                 |
| Help Space < Back                                                      | Next > Cancel                                 |

• Click on the **Next** button to skip to the **Ready to Install the Program** window or continue for option to change the destination folder.

#### **To Change the Destination Folder:**

• Select the SDK feature and click on the **Change** button for the **Change Current Destination Folder** window.

Custom Setup Window

| 🙀 PlexService SDK 2.0 - InstallShield Wizard                           | X                                                                          |
|------------------------------------------------------------------------|----------------------------------------------------------------------------|
| <b>Custom Setup</b><br>Select the program features you want installed. |                                                                            |
| Click on an icon in the list below to change how a feature is in       | nstalled.                                                                  |
| Samples                                                                | Feature Description<br>This feature requires 2104KB on<br>your hard drive. |
| Install to:                                                            |                                                                            |
| C:\Program Files\k-plex\PlexServiceSDK\ InstallShield                  | <u>hang</u>                                                                |
| <u>H</u> elp <u>Space</u> < <u>B</u> ack                               | Next > Cancel                                                              |

- Select the new destination folder.
- Click on the **OK** button to go back to the **Custom Setup** window.

Change Current Destination Folder Window

| 🙀 PlexService SDK 2.0 - InstallShield Wizard                                  | ×         |
|-------------------------------------------------------------------------------|-----------|
| <b>Change Current Destination Folder</b><br>Browse to the destination folder. |           |
| Look in:                                                                      |           |
| PlexServiceSDK                                                                | - E 😁     |
|                                                                               | L.        |
| Eolder name:                                                                  |           |
| C:\Program Files\k-plex\PlexServiceSDK\                                       |           |
| InstallShield                                                                 | OK Cancel |

• Click on the **Next** button in the **Custom Setup** window to continue.

# 3.2 Ready To Install

• Click on the **Install** button in the **Ready to Install the Program** window to begin the installation. *Ready to Install the Program Window* 

| 🙀 PlexService SDK 2.0 - InstallShield Wizard                                                      | ×               |
|---------------------------------------------------------------------------------------------------|-----------------|
| <b>Ready to Install the Program</b><br>The wizard is ready to begin installation.                 |                 |
| Click Install to begin the installation.                                                          |                 |
| If you want to review or change any of your installation settings, click Back. C exit the wizard. | lick Cancel to: |
| InstallShield                                                                                     | Cancel          |

# 3.3 InstallShield Wizard Completed

• When Setup has finished installing PlexService SDK, it displays the **InstallShield Wizard Completed** window. Click on the **Finish** button to finish the installation.

InstallShield Wizard Completed Window

| 🖶 PlexService SDK 2.0 - InstallShield Wizard |                                                                                                    |  |
|----------------------------------------------|----------------------------------------------------------------------------------------------------|--|
|                                              | nstallShield Wizard Completed                                                                              |  |
|                                              | he InstallShield Wizard has successfully installed PlexService<br>DK 2.0. Click Finish to exit the wizard. |  |
|                                              |                                                                                                    |  |
|                                              |                                                                                                    |  |
|                                              | R                                                                                                    |  |
|                                              | < Back <b>Finish</b> Cancel                                                                                |  |

# 4 Uninstall

PlexService SDK uninstall process is integrated into Windows Add/Remove Programs and setup program. Here are the instructions to uninstall PlexService SDK using Add/Remove Program:

To Uninstall PlexService SDK using Add/Remove Program:

- Click on the Start button on the Taskbar to bring up the Start Menu.
- Select the Settings\Control Panel to bring up the Control Panel window.
- Double click on the Add/Remove Programs icon to get the Add/Remove Programs window below. Add/Remove Programs with PlexService SDK 2.0 Selected.

| 🖬 Add/Remov            | e Programs                                                                         |               |          |
|------------------------|------------------------------------------------------------------------------------|---------------|----------|
| 17                     | Currently installed programs:                                                      | Sort by: Name | •        |
| Change or<br>Remove    | Microsoft SQL Server 2000                                                          | Size          | 83.4MB   |
| Programs               | Microsoft Visual Studio 6.0 Enterprise Edition                                     | Size          | 279MB    |
| <u> </u>               | 🛃 Microsoft Web Publishing Wizard 1.53                                             |               |          |
| <u> </u>               | 🇙 MSDN Library - July 2001                                                         | Size          | 1.15GB   |
| Add New<br>Programs    | 🛃 Multi-Point Collaboration                                                        | Size          | 1.48MB   |
| -                      | 🛃 Netscape (7.01)                                                                  |               |          |
|                        | 🔡 Norton AntiVirus 2002                                                            | Size          | 14.3MB   |
| Add/Remove             | PlexService 2.0                                                                    | Size          | 8.90MB   |
| Windows                | 🙀 PlexService SDK 2.0                                                              | Size          | 5.32MB   |
| Components             | Click here for support information.                                                | Used          | rarely   |
| ÷                      | To change this program or remove it from your<br>computer, click Change or Remove. | Change        | Remove   |
| Set Program            | Protection PLUS 4.1 Enterprise Edition                                             | Size          | 5.31MB   |
| Access and<br>Defaults | 💱 Roxen WebServer                                                                  | Size          | 206MB    |
|                        | 🎲 Ulead GIF Animator 5                                                             | Size          | 13.3MB   |
|                        | Tiewpoint Media Player (Remove Only)                                               | Size          | 2.43MB   |
|                        | 🤤 WinZip                                                                           | Size          | 3.03MB 🖵 |
|                        |                                                                                    |               |          |

- Select PlexService SDK 1.6 and click on the Remove button to uninstall it.
- Click on the Yes button in the Confirm File Deletion dialog.

Confirm File Deletion Dialog.

| Add/Rem | iove Programs 🔀                                                         |
|---------|-------------------------------------------------------------------------|
| ?       | Are you sure you want to remove PlexService SDK 2.0 from your computer? |
|         | Y zs No                                                                 |

#### To Uninstall PlexService SDK using Setup Program:

- Run the **Setup.exe** program again.
- Click on the **Next** button in the **Welcome** window for the **Program Maintenance** window.

Welcome Window

| 🔂 PlexService SDK 2.0 - InstallShield Wizard |                                                                                                    |  |
|----------------------------------------------|----------------------------------------------------------------------------------------------------|--|
| PlexService SDK 2.0 - Instal                 | Welcome to the InstallShield Wizard for<br>PlexService SDK 2.0<br>The InstallShield(R) Wizard will allow you to modify, repair, or<br>remove PlexService SDK 2.0. To continue, click Next. |  |
|                                              | < Back Next Cancel                                                                                                    |  |

- Select the **Remove** option in **the Program Maintenance** window.
- Click on the **Next** button in the **Program Maintenance** window for the **Remove the Program** window.

Program Maintenance Window

| 🖶 PlexService SDK 2.0 - InstallShield Wizard 🛛 🔀                     |                                                                                                    |
|----------------------------------------------------------------------|----------------------------------------------------------------------------------------------------|
| <b>Program Maintenance</b><br>Modify, repair, or remove the program. |                                                                                                    |
| C Modify                                                             | Change which program features are installed. This option displays the<br>Custom Selection dialog in which you can change the way features are<br>installed. |
| C Repair                                                             | Repair installation errors in the program. This option fixes missing or corrupt files, shortcuts, and registry entries.                                     |
| • <u>R</u> emove                                                     | Remove PlexService SDK 2.0 from your computer.                                                                                                    |
| InstallShield                                                        | < <u>Back</u> <u>N</u> ext > Cancel                                                                                                    |

• Click on the **Remove** button in the **Remove the Program** window.

Remove the Program Window

| 🕼 PlexService SDK 2.0 - InstallShield Wizard                                                                                       |  |  |
|----------------------------------------------------------------------------------------------------|--|--|
| Remove the Program You have chosen to remove the program from your system.                                                         |  |  |
| Click Remove to remove PlexService SDK 2.0 from your computer. After removal, this<br>program will no longer be available for use. |  |  |
| If you want to review or change any settings, click Back.                                                                          |  |  |
|                                                                                                    |  |  |
|                                                                                                    |  |  |
|                                                                                                    |  |  |
|                                                                                                    |  |  |
|                                                                                                    |  |  |
|                                                                                                    |  |  |
|                                                                                                    |  |  |
| InstallShield                                                                                                    |  |  |
| < <u>B</u> ack <u>Remove</u> Cancel                                                                                                |  |  |

- When it is finished removing the program, it displays the **InstallShield Wizard Completed** window.
- Click on the Finish button in the InstallShield Wizard Completed window to close it.

InstallShield Wizard Completed Window

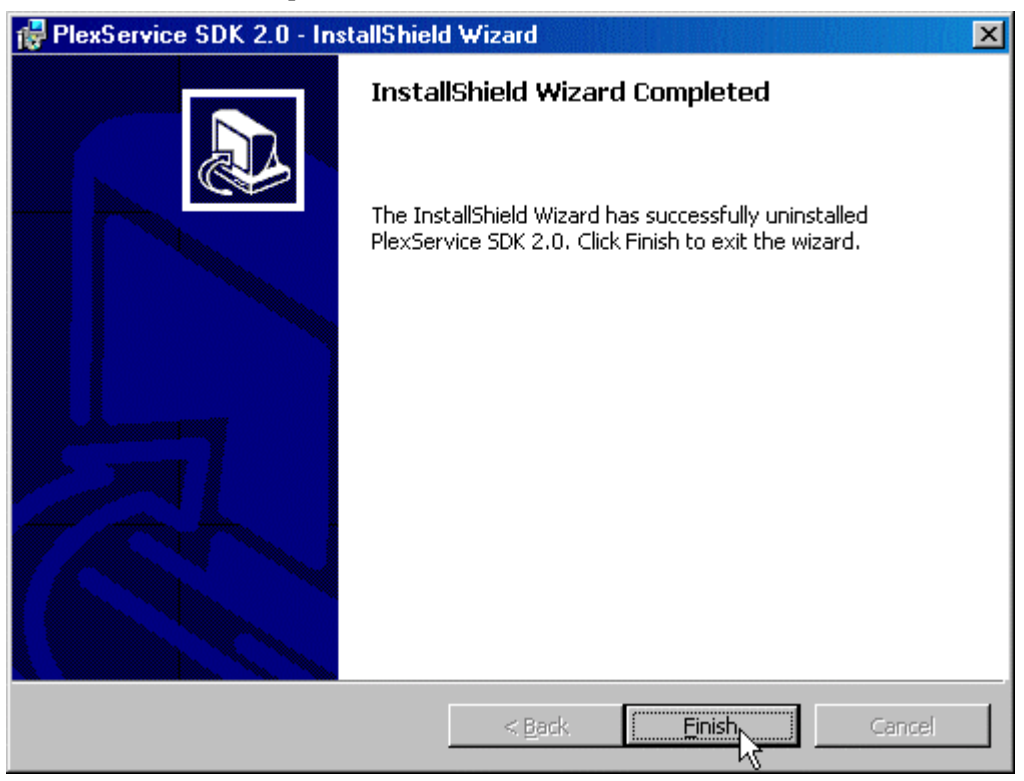

# 5 Glossary

#### > PlexWare

PlexWare is a K-Plex front-end XML-based software product that enables the drag and drop, data sharing, collaboration, and enterprise integration and unification functionality to the Internet browser.

#### > PlexService

PlexService is a K-Plex back-end server software product that provides XML-based service to PlexWare software.

#### > PlexServer

PlexServer is a computer running the PlexService software to provide the service to PlexService client.